# PLATAFORMA

#### Universidad Privada de Tacna Vicerrectorado de Investigación Biblioteca y Servicios Académicos Procesos Técnicos e Informáticos

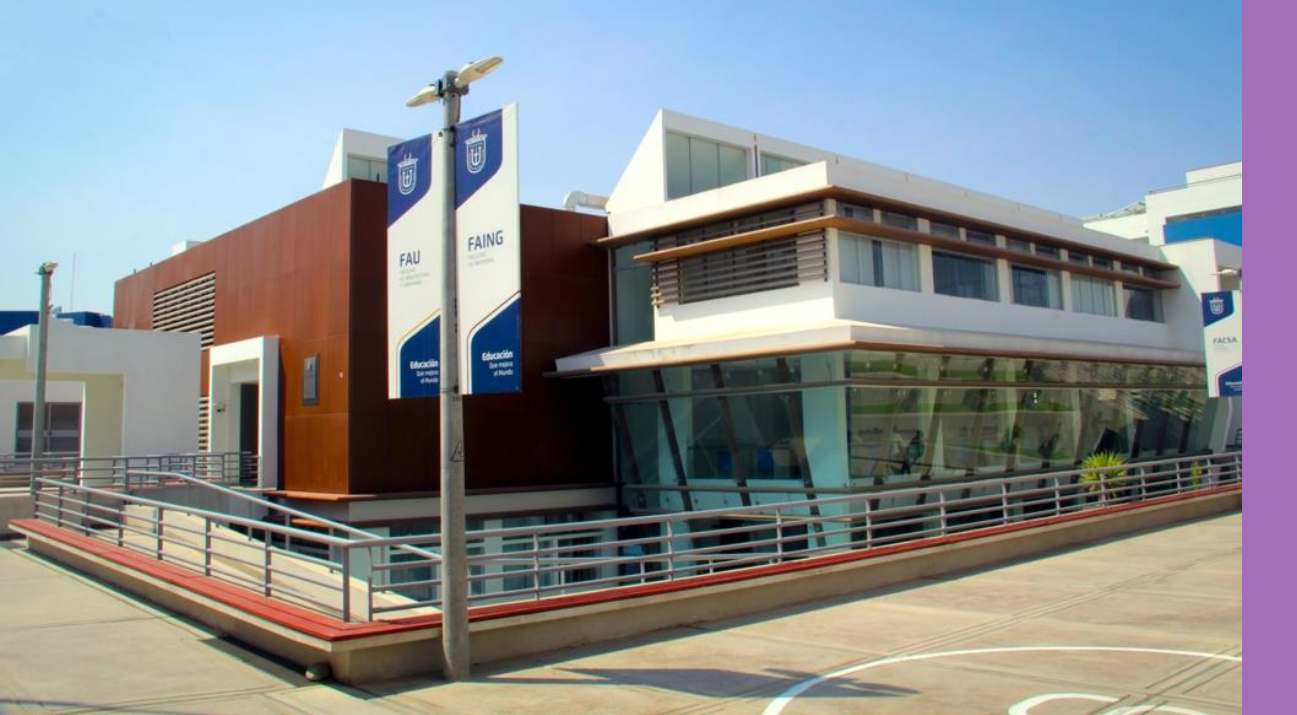

#### Tutorial **para usuarios**

#### eLibro PLATAFORMA

#### Tutorial para usuarios

### Contenido

- 1. Ingreso al Sistema Informático de Biblioteca
- 2. Registro en e-Libro
- 3. Inicio de Sesión
- 4. Página Principal

#### 5. Opciones de búsqueda:

- A. Búsqueda general
- B. Búsqueda por colecciones
- C. Búsqueda filtrada
- D. Búsqueda avanzada
- E. Búsqueda por Temas
  - Tipos de resultados: En colección Títulos suscritos Contenido

#### 6. Mi estante

- 7. Vista Previa
- 8. Modos de lectura
  - A. En línea
  - B. Descarga

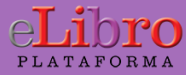

#### 1. Sistema Informático de Biblioteca

Enviar

| Importante! Teléfonos para Matrícula 2020-I Ver Directorio.         Importante! Teléfonos para Matrícula 2020-I Ver Directorio.         Problemas intranet       Problemas Office 365       Problemas Aula Virtual         Importante!       Problemas Office 365       Problemas Aula Virtual         Importante!       Problemas Office 365       Problemas Aula Virtual         Importante!       Problemas Office 365       Problemas Aula Virtual         Importante!       Importante       Importante       Problemas Aula Virtual         Importante!       Problemas Office 365       Problemas Aula Virtual       Importante         Importante!       Problemas Office 365       Problemas Aula Virtual       Importante         Importante!       Problemas Office 365       Problemas Aula Virtual       Importante         Importante!       Importante       Importante       Importante       Importante         Importante       Importante       Importante       Importante       Importante         Importante       Importante       Importante       Importante       Importante         Importante       Importante       Importante       Importante       Importante         Importante       Importante       Importante       Importante <thimportante< th="">         Important</thimportante<>                                                                                                    | Académico                  |                                    | ,                                        | Administrativo                                               | Presupuesto                                                                                                    |
|----------------------------------------------------------------------------------------------------|----------------------------|------------------------------------|------------------------------------------|--------------------------------------------------------------|----------------------------------------------------------------------------------------------------|
| <ul> <li>Para cualquier duda o consulta llamar o enviar un mensaje a:</li> <li>Problemas Intranet</li> <li>Problemas Office 365</li> <li>Problemas Aula Virtual</li> <li>Celular S: 952341082 -<br/>980803233 -<br/>980811389 computo@upt.edu.pe</li> <li>Celular S: 952341081<br/>soporte365@upt.pe</li> <li>Celular S: 952341081<br/>soporte365@upt.pe</li> <li>Celular S: 952392311 -<br/>980803138<br/>soporteuptvirtual@upt.pe</li> <li>En Horario de 8:00 a 13:00 hrs. y de 17:00 a 20:00 hrs.</li> <li>CóDIGO:</li> <li>168699</li> <li>Contraseña:</li> <li>Imagen:</li> <li>1372</li> </ul>                                                                                                    | Importan                   | te! Teléfonos p                    | oara Matrícula 2                         | 2020-l Ver Directorio.                                       | 3                                                                                                    |
| Problemas Intranet         Problemas Office 365         Problemas Aula Virtual           Image: Space Space                                     | Para cual                  | quier duda o con:                  | sulta llamar o env                       | iar un mensaje a:                                            |                                                                                                    |
| Image: Pice of the pice of the pice | Probl                      | emas Intranet                      | Pr                                       | oblemas Office 365                                           | Problemas Aula Virtual                                                                                         |
| Celular S: 952341082 - 980803233 - 980803233 - 980801328 - soporte365@upt.pe       Celular S: 952392311 - 980803138 - 980803138 - 98080312 - 98080312 - 98080312 - 98080312 - 98080312 - 98080312 - 98080312 - 98080312 - 98080312 - 98080312 - 98080312 - 98080312 - 98080312 - 98080312 - 98080312 - 98080312 - 98080318 - 98080312 - 98080312 - 98080318 - 98080318 - 98080318 - 98080318 - 98080318 - 98080318 - 98080318 - 98080318 - 98080318 - 98080318 - 98080318 - 98080318 - 98080318 - 98080318 - 98080318 - 98080318 - 98080318 - 98080318 - 98080318 - 9808030 - 980802 - 9808030 - 980802 - 980802 - 9808020 - 9808020 - 980802 - 9808020 - 980802 - 9808020 - 9808020 - 9808020 - 9808020 - 9808020 - 9808020 - 9808020 - 9808020 - 9808020 - 9808020 - 9808020 - 9808020 - 9808020 - 9808020 - 9808020 - 9          |                            | *                                  |                                          |                                                              |                                                                                                    |
| 3       9       5       côdigo:       168699         7       1       6       CONTRASEÑA:                                                                                                    | Celular                    | 952341082 -                        | Ce                                       | lular 💽 952341081                                            | Celular 😡 952392311 -                                                                                          |
| En Horario de 8:00 a 13:00 hrs. y de 17:00 a 20:00 hrs.         3       9       5       CÓDIGO:       168699         7       1       6       CONTRASEÑA:       ••••••         0       8       4       IMAGEN:       1372                                                                                                    | 9808068                    | 69 - 980803233                     |                                          | 000100165/00000000                                           |                                                                                                    |
| 3         9         5         CÓDIGO:         168699           7         1         6         CONTRASEÑA:         ••••••           0         8         4         IMAGEN:         1372           2         BORRAR         1372                                                                                                    | 980811389 0                | computo@upt.ed                     | u.pe                                     | oportesus@upt.pe                                             | soporteuptvirtual@upt.pe                                                                                       |
| 7         1         6         CONTRASEÑA:         ••••••           0         8         4         IMAGEN:         1372           2         BORRAR         1372                                                                                                    | 980811389 0                | computo@upt.ed<br>E                | u.pe<br>in Horario de 8:00               | a 13:00 hrs. y de 17:00 a 20:0                               | soporteuptvirtual@upt.pe<br>00 hrs.                                                                            |
| 0         8         4         IMAGEN :         1372           2         BORRAR         1372                                                                                                    | 980811389 0                | computo@upt.ed<br>E                | u.pe<br>n Horario de 8:00<br>5           | a 13:00 hrs. y de 17:00 a 20:0<br>CÓDIGO :                   | soporteuptvirtual@upt.pe<br>00 hrs.                                                                            |
| 2 BORRAR 1372                                                                                                    | 980811389 d<br>3<br>7      | computo@upt.ed<br>E<br>9<br>1      | u.pe<br>n Horario de 8:00<br>5<br>6      | código :<br>código :<br>código :<br>contraseña :             | soporteuptvirtual@upt.pe<br>00 hrs.                                                                            |
|                                                                                                    | 980811389 d<br>3<br>7<br>0 | computo@upr.ed<br>E<br>9<br>1<br>8 | u.pe<br>n Horario de 8:00<br>5<br>6<br>4 | código :<br>código :<br>código :<br>contraseña :<br>imagen : | 30003138           soporteuptvirtual@upt.pe           00 hrs.           168699           ••••••           1372 |

Para usar la Biblioteca Virtual debes ingresar a la **INTRANET** de la **UPT**, haciendo uso de tu **Código** y tu **contraseña**.

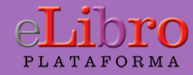

| Net.UPT.edu.pe          | Usuario: SERRUTO AQUICE, ERNESTO HUMBERTO                          |         |  |  |  |  |
|-------------------------|--------------------------------------------------------------------|---------|--|--|--|--|
| > Inicio                |                                                                    |         |  |  |  |  |
| > Office365@Edu         | Bienvenido a Net.UPT.edu.pe versión 1.5 by Of.                     | . Tecno |  |  |  |  |
| > Carga                 |                                                                    |         |  |  |  |  |
| > Mi Asistencia         | INFORMACIÓN                                                        |         |  |  |  |  |
| > Aula Virtual          | ¿Tienes problemas con tu cuenta de Correo Institucional Live@Edu o | ) la In |  |  |  |  |
| > Parte Asistencia      | · · · · · · · · · · · · · · · · · · ·                              |         |  |  |  |  |
| > Guía Docente          | Su cuenta de correo personal es:                                   | 🖬 Reg   |  |  |  |  |
| > Búsqueda              | Seleccione el botón si desea cambiar su contraseña de la Intranet: | 🔒 Can   |  |  |  |  |
| > Biblioteca            | ÚLTIMOS ACCESOS                                                    |         |  |  |  |  |
| > Seguro<br>Estudiantil | Miércoles 6 Mayo del 2020 10:25AM -                                |         |  |  |  |  |
| Locusionen              | Martes 28 Abril del 2020 2:24PM -                                  |         |  |  |  |  |
| > Reglamento y          | Martes 28 Abril del 2020 1:36PM -                                  |         |  |  |  |  |
| Directivas              | Viernes 24 Abril del 2020 10:26AM -                                |         |  |  |  |  |
| Manual Matrícula        |                                                                    |         |  |  |  |  |
|                         | INFORMACIÓN ECONÓMICA                                              |         |  |  |  |  |

Desde la INTRANET ingresa al **Sistema Informatico de Biblioteca** haciendo clic en la opción **Biblioteca** 

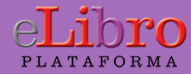

Bienvenido: SERRUTO AQUICE, Ernestó Humberto | Código: 168699 | Lector: Trabajador | Estado: ACTIVO

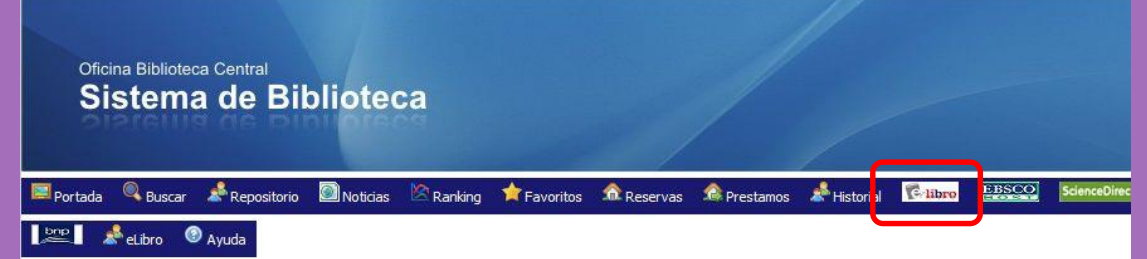

#### 🚔 Portada

El Servicio de **Biblioteca**, apoya las labores de docencia e investigación, proporcionando y facilitando los recursos humanos y materiales para la planificación, organización y administración de servicios bibliotecarios, equipos y colecciones

La Biblioteca Central alberga el repertorio de libros y colecciones vinculados al área de Humanidades, Educación, Administración, Dercho, Trabajo Social, Medicina, Ingeniería y Arquitectura. En el Campus de la Universidad tambien existen las bibliotecas Especializadas, que dependen de la Biblioteca Central.

Cada una de las bibliotecas, encomendadas a personal altamente calificado, ofrece servicios no sólo a la comunidad universitaria, sino también al público en general que llega a consultar sus documentos o su amplio repertorio de bibliografia.

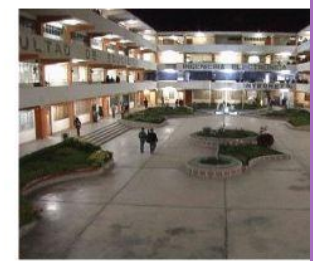

#### Desde el **Sistema Informatico de Biblioteca** haz clic en la opción **eLibro**

#### 🚔 Ultimas publicaciones adquiridas

| Código        | Título                                              | Autor               | Literatura | Cant | Disp |         |
|---------------|-----------------------------------------------------|---------------------|------------|------|------|---------|
| 519.5/526     | Práctica de Estadística con R                       | Sarabia, José María | Libro      | 1    | 0    | Detalle |
| 650.01513/A64 | Matemática Financiera de la Lógica a la Formulación | Apraiz, Amaia       | Libro      | 1    | 1    | Detalle |

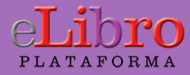

#### 2. Registro en e-Libro

Una vez en la Plataforma e-Libro haga clic en la opcion Registrase

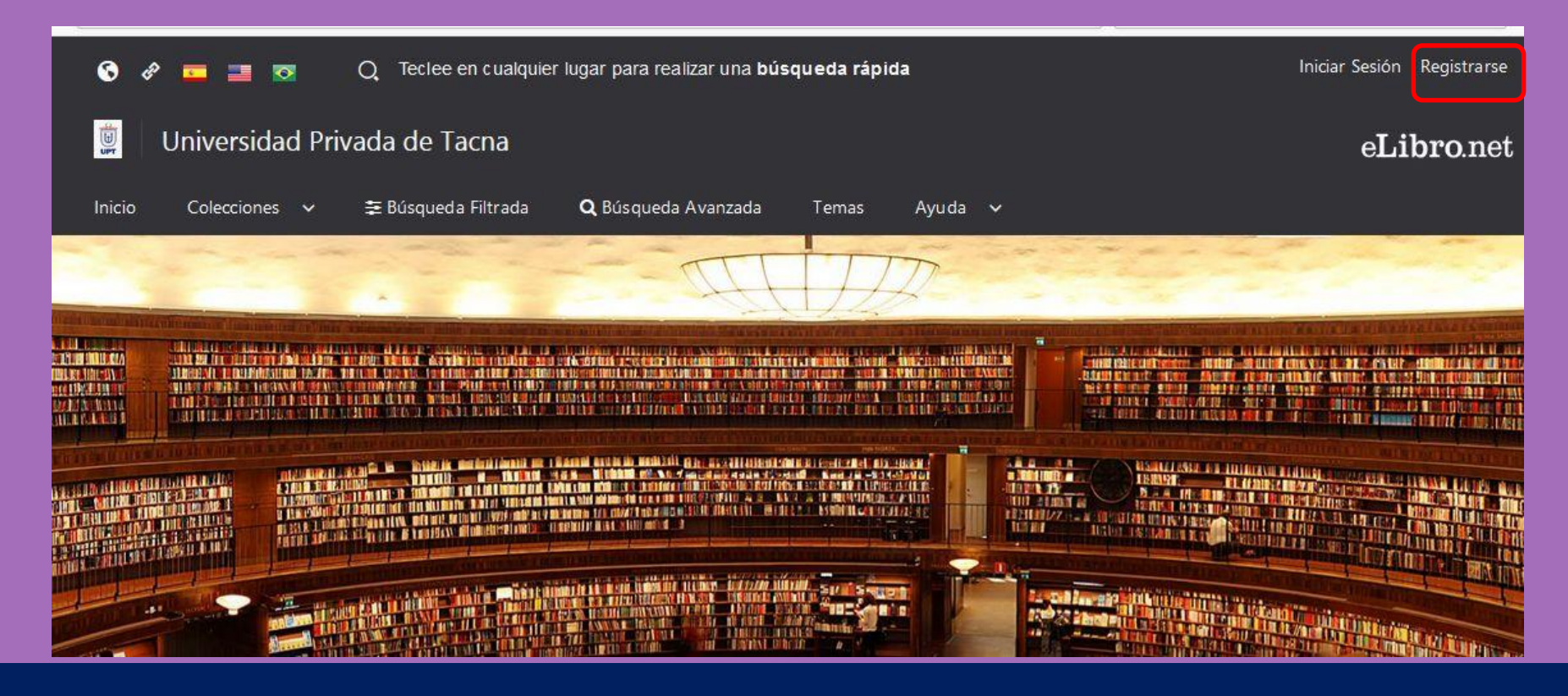

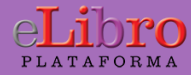

#### e**Libro** Crea tu cuenta con Universidad Privada de

#### Tacna

Al crear una cuenta podrás acceder a todos los canales de **Universidad Privada de Tacna** y a todas las funcionalidades disponibles.

| EMAIL:                |           |  |  |  |
|-----------------------|-----------|--|--|--|
| NOMBRE:               | APELLIDO: |  |  |  |
| CONTRASEÑA:           |           |  |  |  |
| CONFIRMAR CONTRASEÑA: |           |  |  |  |
| Crear Cuenta          |           |  |  |  |

Para crear tu cuenta debes llenar el formulario respectivo y hacer clic en la opción **Crear Cuenta** 

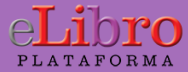

#### Si el registro es correcto aparecerán sus datos en la parte superior derecha (Perfil de usuario)

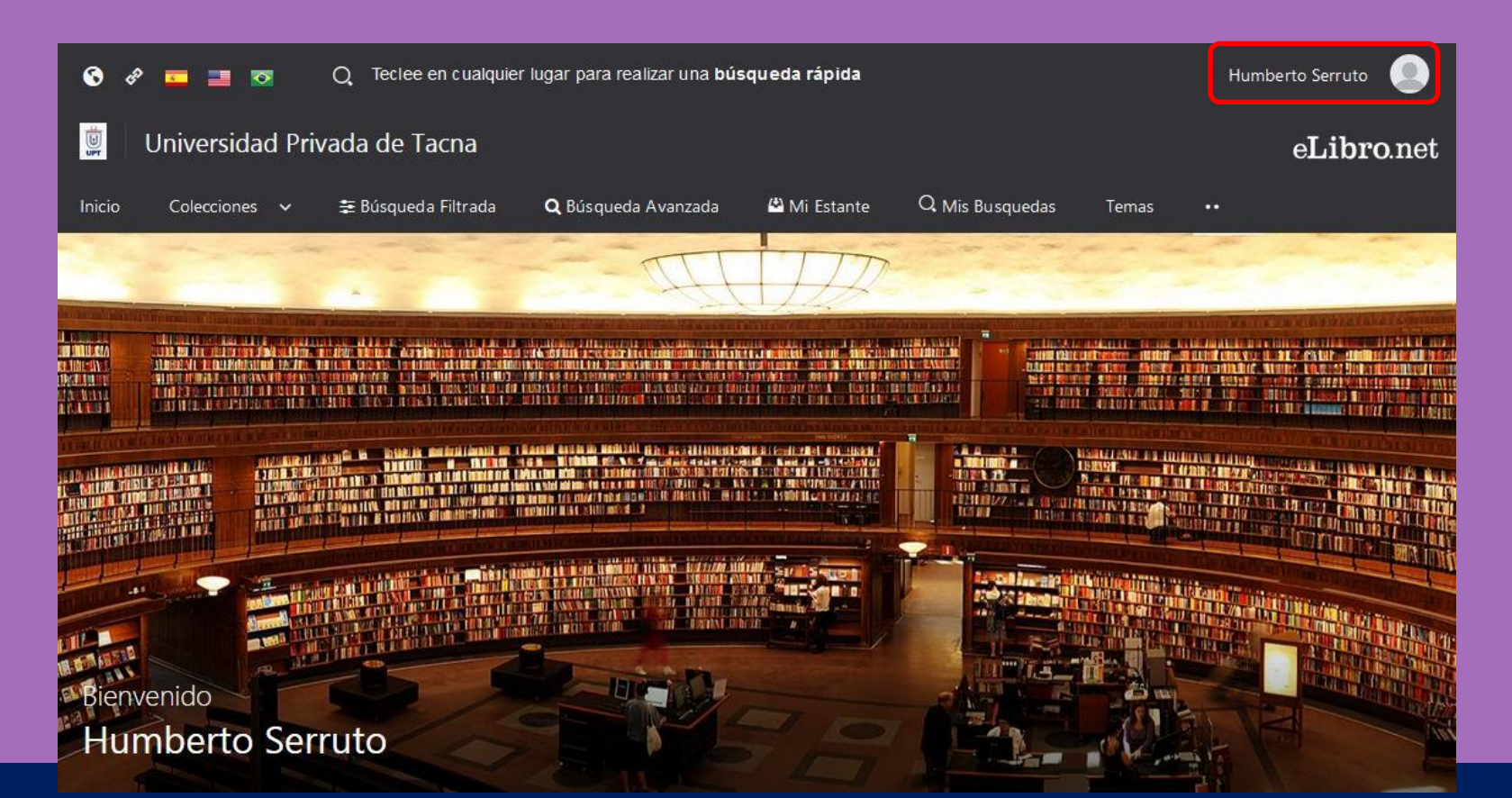

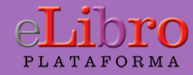

### 3. Inicio de Sesión

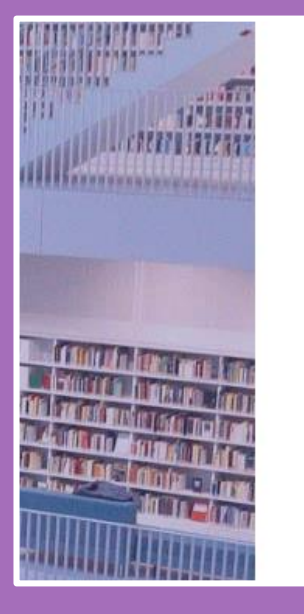

#### eLibro

CORREO Ó NOMBRE DE USUARIO

CONTRASEÑA

Iniciar Sesión

¿Olvidó su contraseña?

Cada vez que ingrese a la Plataforma debe inciar sesión con los datos y la contraseña con la que se registró

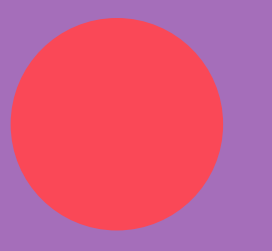

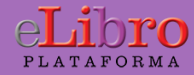

## 4. Página principal

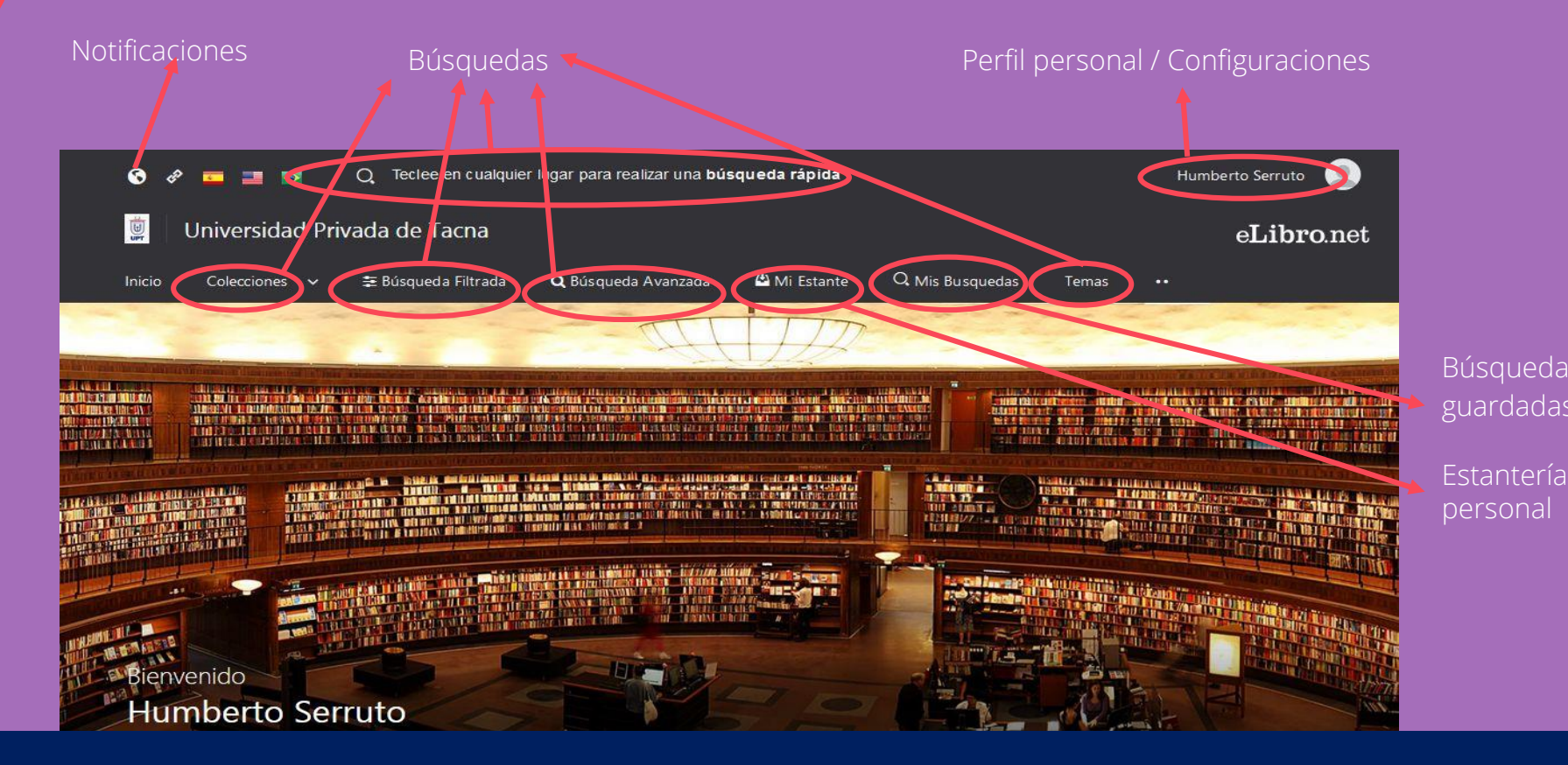

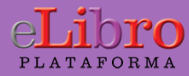

La plataforma aloja gran cantidad de contenido, por ello cuenta con **4 tipos de búsqueda** para que el usuario elija la que necesite:

- A. Búsqueda general
- B. Búsqueda por colecciones
- C. Búsqueda filtrada
- D. Búsqueda avanzada
- E. Búsqueda por temas

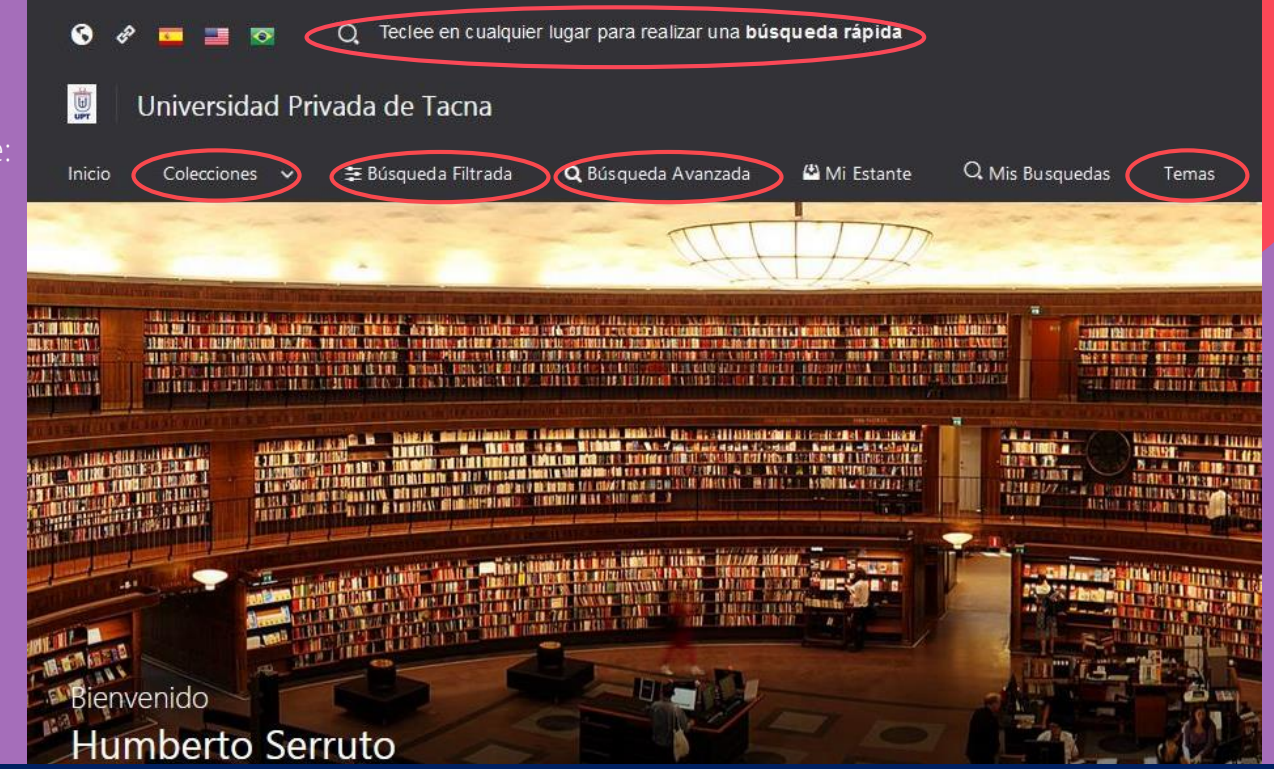

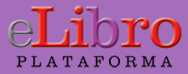

**A. Búsqueda general:** es una búsqueda rápida por medio de palabras claves y se activa haciendo clic con cualquier tecla estando en cualquier página de la plataforma.

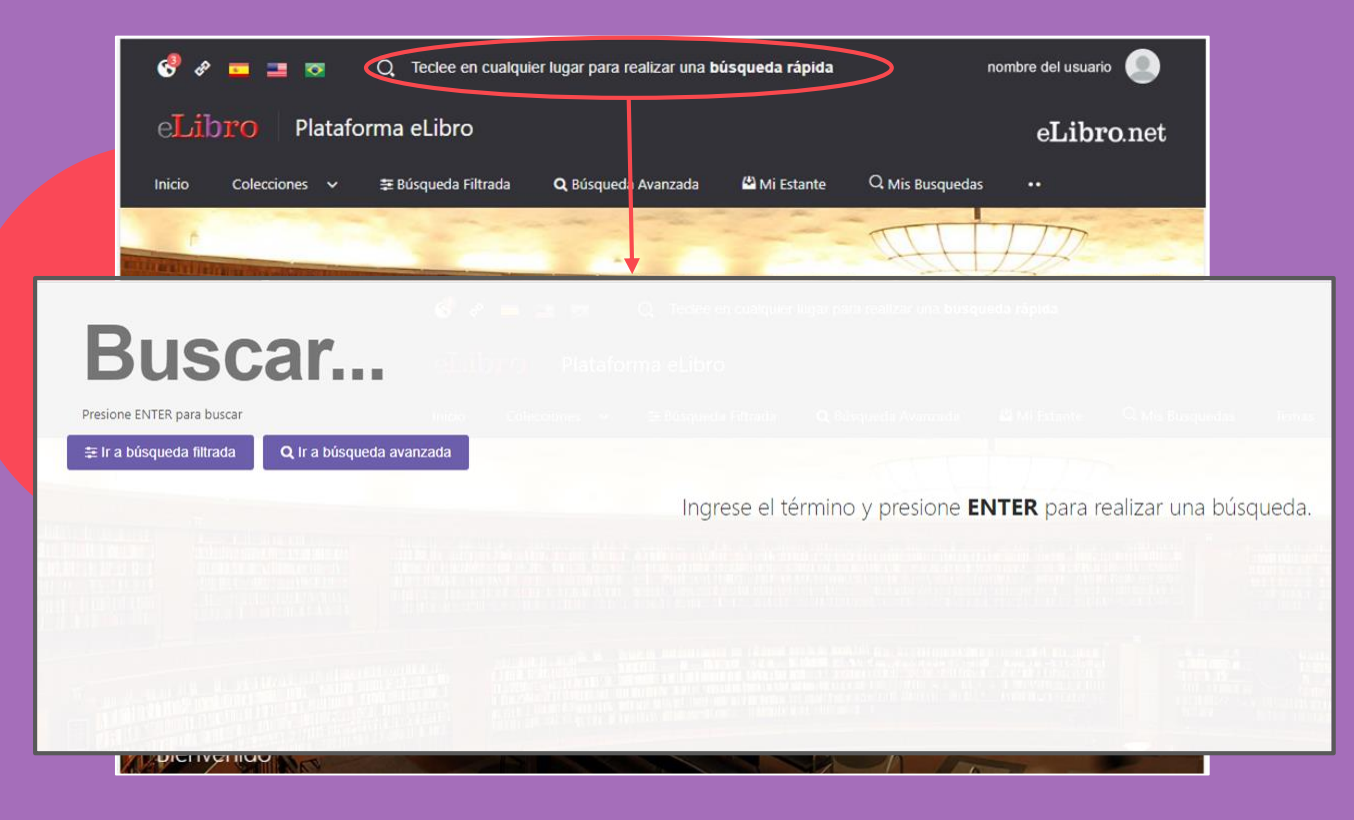

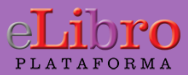

×

| 5. O             | pciones                                                                                                    | s de búsq <mark>ued</mark>                                                                                                    | a                                  |
|------------------|----------------------------------------------------------------------------------------------------|----------------------------------------------------------------------------------------------------|------------------------------------|
| Ejemplo          | Término buscad                                                                                                    | do                                                                                                    | Total de resultados<br>encontrados |
|                  | Diseño Gr                                                                                                    | áfico                                                                                                    | eLibronet                          |
|                  | El l'a búsqueda filitada<br>Resultados por página: 10 •<br>EN COLECCIÓN 1107 ΤΠULOS SUSCRITOS (0)<br>Tiempo: 2.458 s | CONTENIDO (914)                                                                                                    | Total de resultados: 1107          |
| stado de<br>xtos | Di diver<br>Zimeritana                                                                                               | Del diseño<br>Autore:: Yves Zimmermann<br>ISBN: 9788425218781, 9788425221361<br>Editorial: Editorial Gustavo Gili<br>Año de Edición: 2013                         |                                    |
| ncontrados       |                                                                                                    | Geometría para diseño gráfico<br>Autores: Rojas Álvarez, Carlos<br>ISBN: 9789587418590, 9789587418583<br>Editorial: Universidad del Norte<br>Año de Edición: 2017 | u 2                                |

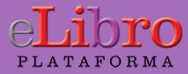

**B. Búsqueda por colecciones:** Permite filtrar los títulos por la/s colección/es que la institución tenga suscripta

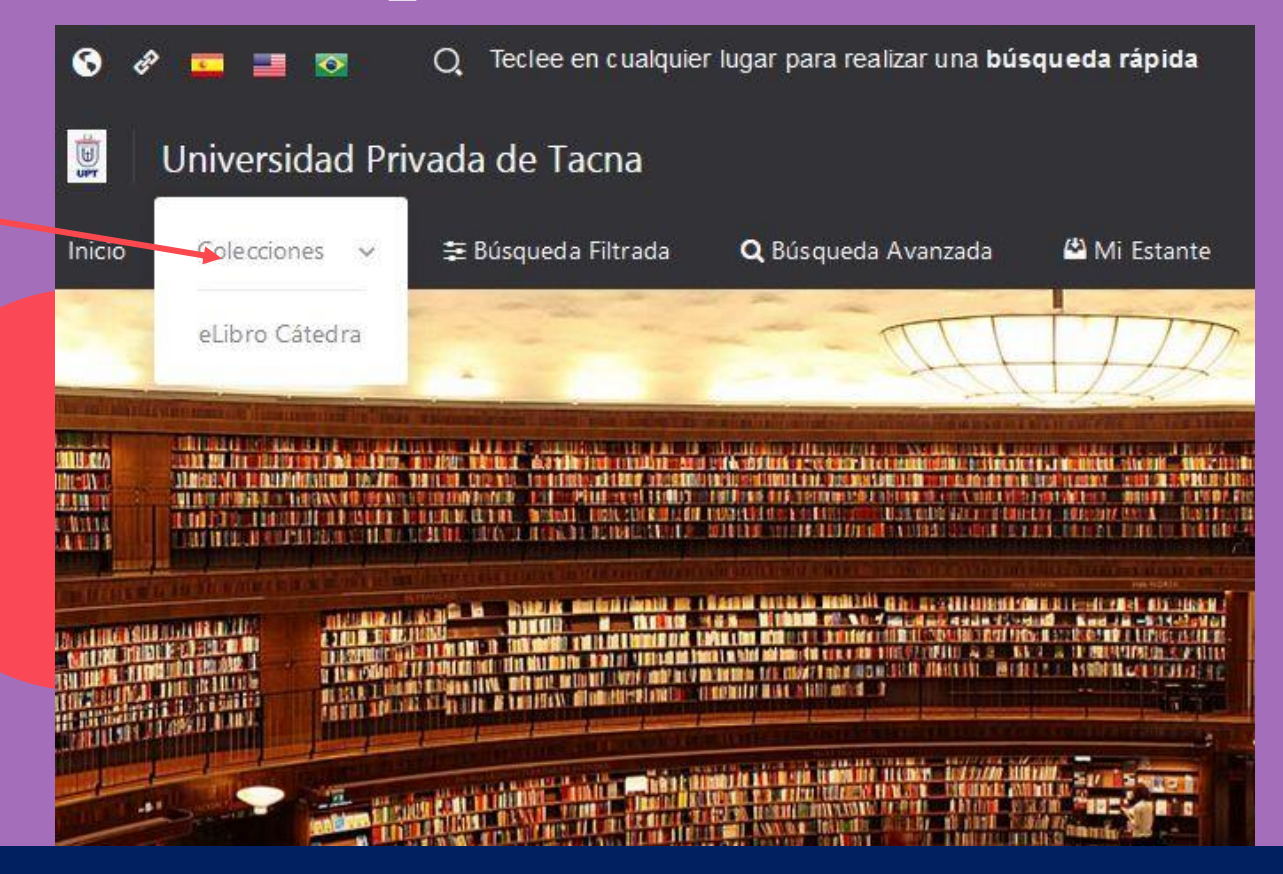

C. Búsqueda filtrada: Permite filtrar la búsqueda por tipo de documento, lenguaje, año de publicación, autor y otras categorías más. Se quitan aquellos resultados que no corresponden a los filtros aplicados.

| eLibro Plataforma e                                    | Libro                                                                                                    |                                                                                                    | eLibro.net      |
|--------------------------------------------------------|----------------------------------------------------------------------------------------------------|----------------------------------------------------------------------------------------------------|-----------------|
| Inicio Coloccionas 🗲 🛱 Bú                              | úsqueda Filtrada 🔍 🎗 Búsqueda Av                                                                                                    | ranzada 🗳 Mi Estante 🔍 Mis Busquedas Temas 🐽                                                                                                    |                 |
| 🔁 Búsqueda Filtrada                                    | à                                                                                                    |                                                                                                    |                 |
| TERMINO DE BÚSQUEDA<br>Buscar                          |                                                                                                    |                                                                                                    | Q               |
| TIPO DE DOCUMENTO O<br>LENCUAJE O<br>ALEMÁN            | Resultados por págin                                                                                                    | a: 10 →<br>Titulos suscritos 1 Contenido 0                                                                                                    |                 |
| CATALÁN<br>ESPAÑOL                                     | Tiempo: 1.289 s                                                                                                    | Total de resi                                                                                                    | ultados: 113163 |
| FRANCES<br>INCLES<br>IRLANDES<br>ITALIANO<br>PORTUGUES | Figure de todo la todo de la todo de la todo | Hijo de todo lo visto y lo soñado: la narrativa<br>breve de Sergio Pitol<br>Autores: Nogales Baena, José Luis<br>ISBN: 9788400105815, 9788400105808 |                 |
| ANO DE PUBLICACION                                     | ······································                                                                                                    | Editorial: Editorial USIC Consejo Superior de investigaciones Científicas<br>Año de Edición: 2919                                                   |                 |
| EDITORIALES<br>Ingrese un término                      | Library Lawy<br>Orderstein Systemson<br>Faculture                                                                                                    | Literary Essays on Explicable Splendours<br>Autores: Lewis, Ethan                                                                                   | 0 44            |
| AUTORES<br>Ingrese un término                          | TRA                                                                                                    | Editorial: Cambridge Scholars<br>Año de Edición: 2020                                                                                               |                 |
| TEMAS<br>Ingrese un término                            |                                                                                                    |                                                                                                    |                 |
| ⊊ Limpiar filtros                                      |                                                                                                    | Verail's Ecloques: A Study of the Greek and                                                                                                    | □ <b>4</b>      |

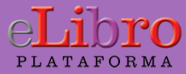

**D. Búsqueda avanzada:** Permite utilizar distintos tipos de filtros para profundizar la búsqueda de contenidos

| Inicio Coleccio  | ones 🗸    | \Xi Búsqueda Filt | trada (  | <b>Q</b> Búsqu | eda Avanzada      | Mi Estante    | Q Mis Busquedas | Temas ••       |      |        |    |
|------------------|-----------|-------------------|----------|----------------|-------------------|---------------|-----------------|----------------|------|--------|----|
| PRUEBADEMO > B   | ÚSQUEDA   | AVANZADA          |          |                |                   |               |                 |                |      |        |    |
| <b>Q</b> Búsque  | eda A     | Avanzada          |          |                |                   |               |                 |                |      |        |    |
| Palabra          | *         | contiene          | *        |                |                   |               |                 |                |      |        | Û  |
| ➡ Título         | Ŧ         | contiene          | •        |                |                   |               |                 |                |      |        | Û  |
| Año Publicación  | *         | rango             | Ŧ        | DESDE          | 2010              |               | HASTA 202       | 20             |      |        | Û  |
| Editorial        | Ŧ         | contiene          | -        |                |                   |               |                 |                |      |        | Û  |
| + Agregar Filtro | $\square$ | )                 |          |                |                   |               |                 |                |      |        |    |
|                  |           |                   |          |                |                   |               |                 | 🖺 Guardar Búsq | ueda | Q Busc | ar |
|                  |           | Ingrese           | los filt | tros y pr      | resione <b>BU</b> | SCAR para rea | alizar una bús  | queda.         |      |        |    |

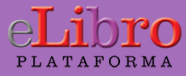

Las búsquedas avanzadas pueden ser **guardadas** para volver consultarse. Además, sugiere **más filtros** para ser aplicados y desde allí decidimos si queremos empezar a leerlo o guardarlo en nuestra estantería personal.

|                                  | 🖺 Guardar Búsqueo                                                                                                    | a Q Buscar               |
|----------------------------------|----------------------------------------------------------------------------------------------------|--------------------------|
| Resultados por página: 10 🗸      |                                                                                                    |                          |
| Tipo de Documento: libro revista | tesis manual articulo monografia informe capitulo                                                                                                    |                          |
| Temas: Ethics Ética ética soc    | ial Innovación científica Leisure Ocio Social ethics Tecnological innovations                                                                                          |                          |
| TITULOS 2 CONTENIDO 10           |                                                                                                    |                          |
| Tiempo: 0.02199 s                | Total                                                                                                    | de resultados: 2         |
| eve (nonee<br>Ética 1<br>eve     | Ética 1<br>Contribuidores: Juan Manuel Piña Osorio, Chávez Arellano, María Eugenia<br>ISBN: 9786077449942<br>Editorial: Grupo Editorial Patria<br>Año de Edición: 2018 | Colocar en<br>estantería |

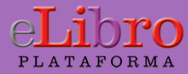

E. Búsqueda por temas: Permite buscar títulos a partir del área de pertenencia

| Inicio Colecciones 🗸 🛱 Búsqueda Filtrada                                                                                                    | 🝳 Búsqueda Avanzada 🛛 🗳 Mi Estante                                                                                                    | Q Mis Busqueda; Temas                                                                                                    |
|----------------------------------------------------------------------------------------------------|----------------------------------------------------------------------------------------------------|----------------------------------------------------------------------------------------------------|
| INICIO > TEMAS                                                                                                    |                                                                                                    |                                                                                                    |
|                                                                                                    |                                                                                                    |                                                                                                    |
| Temas                                                                                                    |                                                                                                    |                                                                                                    |
| TEMAS DISPONIBLES EN LA BIBLIOTECA                                                                                                    |                                                                                                    |                                                                                                    |
|                                                                                                    | *                                                                                                    |                                                                                                    |
| Obras Generales                                                                                                    | Filosofía. Psicología. Religió                                                                                                    | n 💦 Ciencias Auxiliares De La Historia                                                                                                    |
| Colecciones. Series. Obras completas<br>Enciclopedias<br>Diccionarios y otras obras de referencia<br>general<br>Museos. Coleccionistas y coleccionables<br>Publicaciones periódicas<br>Academias y asociaciones culturales<br>Historia de la formación y el aprendizaje.<br>Humanidades | Filosofía (general)<br>Lógica<br>Filosofía especulativa<br>Psicología<br>Estética<br>Ética<br>Religiones. Mitología. Racionalismo<br>Judaísmo<br>Islamismo. Bahaísmo. Teosofía, etc.<br>Budismo<br>Cristianismo<br>La Biblia<br>Teología doctrinal | Ciencias auxiliares de la historia (general)<br>Historia de la civilización<br>Arqueología<br>Diplomacia. Archivos. Estampillas<br>Cronología técnica. Calendario<br>Numismática<br>Inscripciones. Epigrafía<br>Heráldica<br>Genealogía<br>Biografía |
|                                                                                                    | Denominaciones cristianas                                                                                                    | $\mathbf{N}$                                                                                                    |
| Historia Mundial E Historia De                                                                                                    | Historia De Las Américas                                                                                                    | Historia De Las Américas                                                                                                    |
| Europa, Asia, África, Australia,                                                                                                    | América                                                                                                    | Historia de Estados Unidos                                                                                                    |

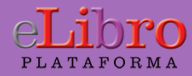

#### \* Tipos de resultado

En algunas búsquedas los resultados son agrupados según 3 categorías:

- En colección: son textos que están dentro de la/s colección/es, en caso de que hayan suscripto colecciones
- **Títulos suscritos:** son títulos adquiridos por la institución, en caso de que tengan títulos con esta modalidad
- **Contenido:** es el resultado de las búsquedas encontradas dentro de los documentos

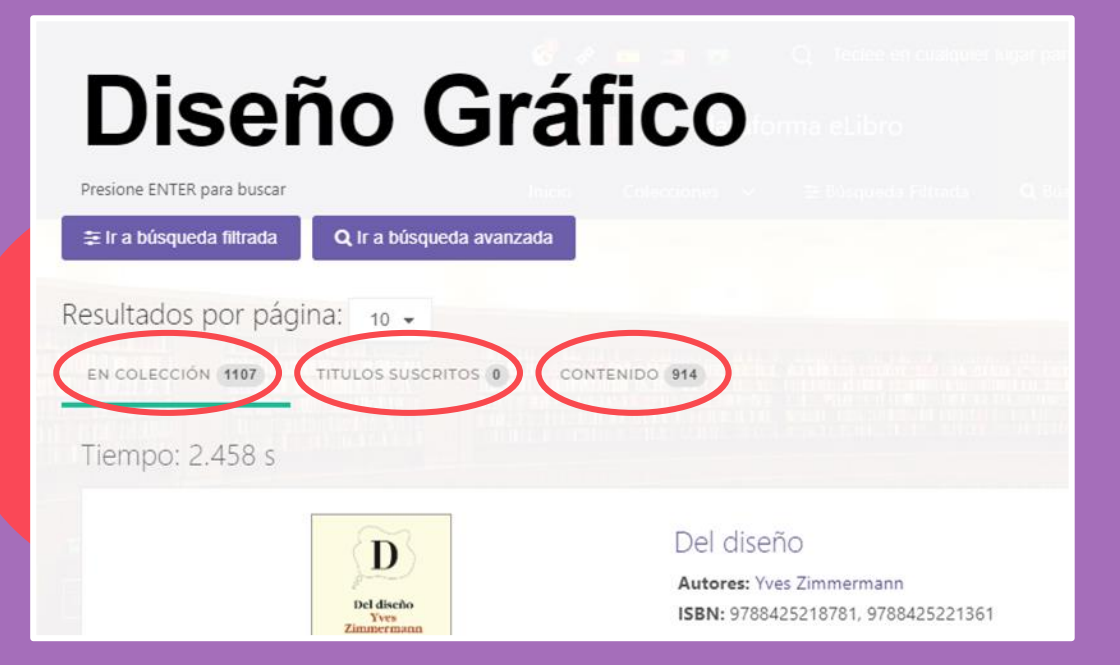

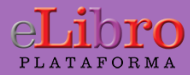

### 6. Mi estante

Es la carpeta personal del usuario, donde se pueden guardar y organizar en subcarpetas los títulos elegidos.

| Inicio Coleccio                                                 | nes 🗸     | 幸 Búsqueda Filtrada                                                                                                    | <b>Q</b> Búsqueda Avanzada                                                          | 🗳 Mi Estante       | Q Mis Busquedas                                 | Temas                                     |                                   |               |   |
|-----------------------------------------------------------------|-----------|----------------------------------------------------------------------------------------------------|-------------------------------------------------------------------------------------|--------------------|-------------------------------------------------|-------------------------------------------|-----------------------------------|---------------|---|
| PRUEBADEMO > MI E                                               | STANTERI/ | A.                                                                                                    |                                                                                     |                    |                                                 |                                           |                                   |               |   |
| Mi Estantería                                                   | 8         |                                                                                                    | stesiología                                                                         |                    | Al tildar el ca<br>despliegan o<br>ejemplo: env | sillero del<br>pciones co<br>iar el libro | libro se<br>omo por<br>a alguna c | le            |   |
| <ul> <li>Titulos sin carpeta</li> <li>ADMINISTRACIÓN</li> </ul> | 1         | Enviar a Carpeta                                                                                                    | Seniace Borrar                                                                      | & Editar           | creadas por<br>borrarlo de r                    | pelas que<br>nosotros r<br>nuestra est    | nismos o<br>tantería.             | er<br>(       | Q |
| 🗅 EDUCACIÓN                                                     | 1         | PORTADA                                                                                                    | TIT                                                                                 | TULO               | SOMBREADOS                                      | ANOTACIONES                               | MARCADORES                        | ACCIONES      |   |
| C MANCHESTER                                                    | 1         | Control Control Contro | Neuromonitoreo en n<br>anestesiología                                               | nedicina intensiva | 1 y<br>2                                        |                                           |                                   |               |   |
| <ul> <li>▷ MEDICINA</li> <li>□ PSICOLOGIA</li> </ul>            | 1         |                                                                                                    | Editorial: Editorial Alfil, S. A.<br>E-ISBN: 9781449282462<br>P-ISBN: 9786078045488 | . de C. V.         | 1                                               | 1                                         | 1                                 | Leer en línea |   |
| Crear Carpeta                                                   |           |                                                                                                    |                                                                                     |                    |                                                 |                                           |                                   |               |   |

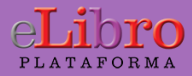

# 7. Vista previa

Al abrir un título se muestra la ficha bibliográfica y la información sobre su disponibilidad.

Desde allí podemos elegir qué hacer con él:

- Leerlo en línea
- Agregarlo a nuestra estantería
- Descargarlo

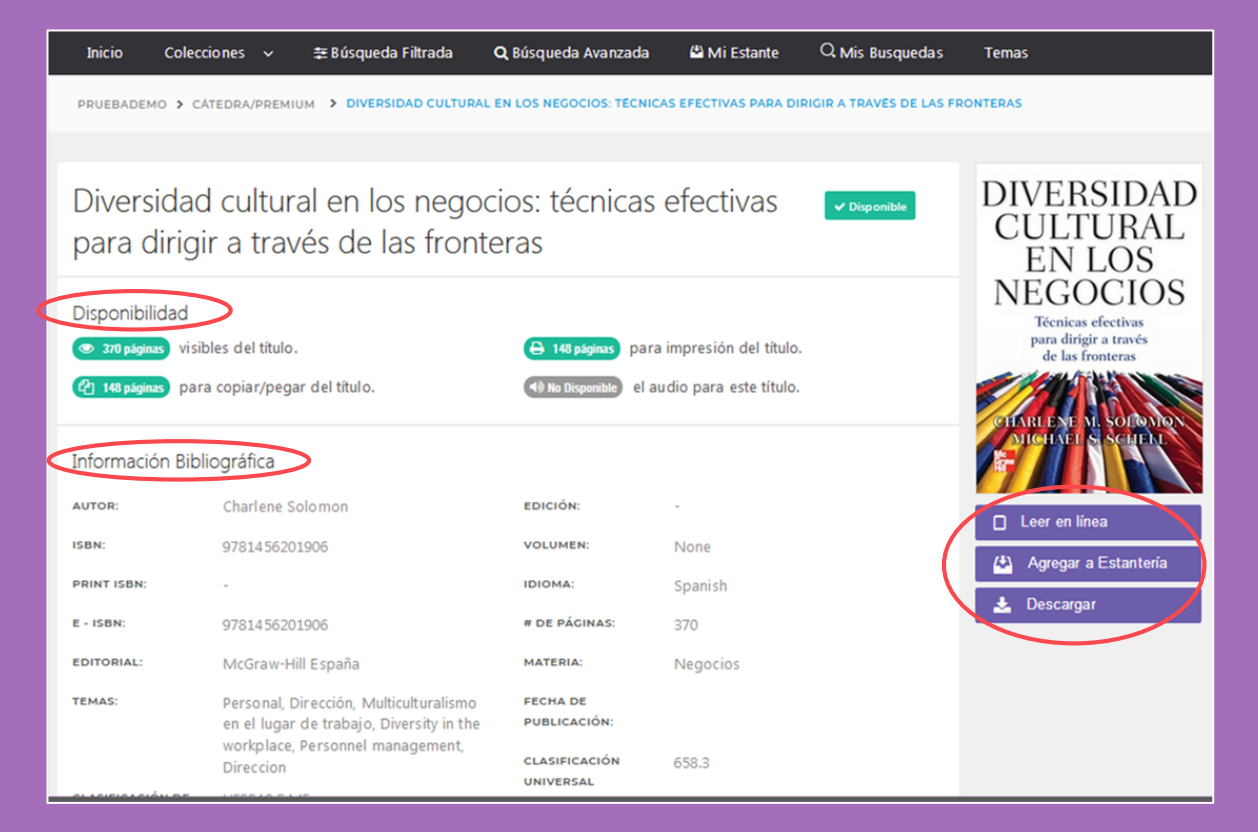

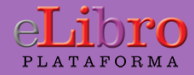

### 8. Modos de lectura

Hay dos maneras de leer los textos:

A. En línea

**B.** Descargado

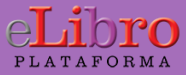

### 8. Modos de lectura - en línea

A. Lectura en línea: al abrir el título en el lector online se puede ver la tabla de contenido del lado izquierdo del texto, algunas herramientas generales en la parte superior y herramientas más específicas a la derecha.

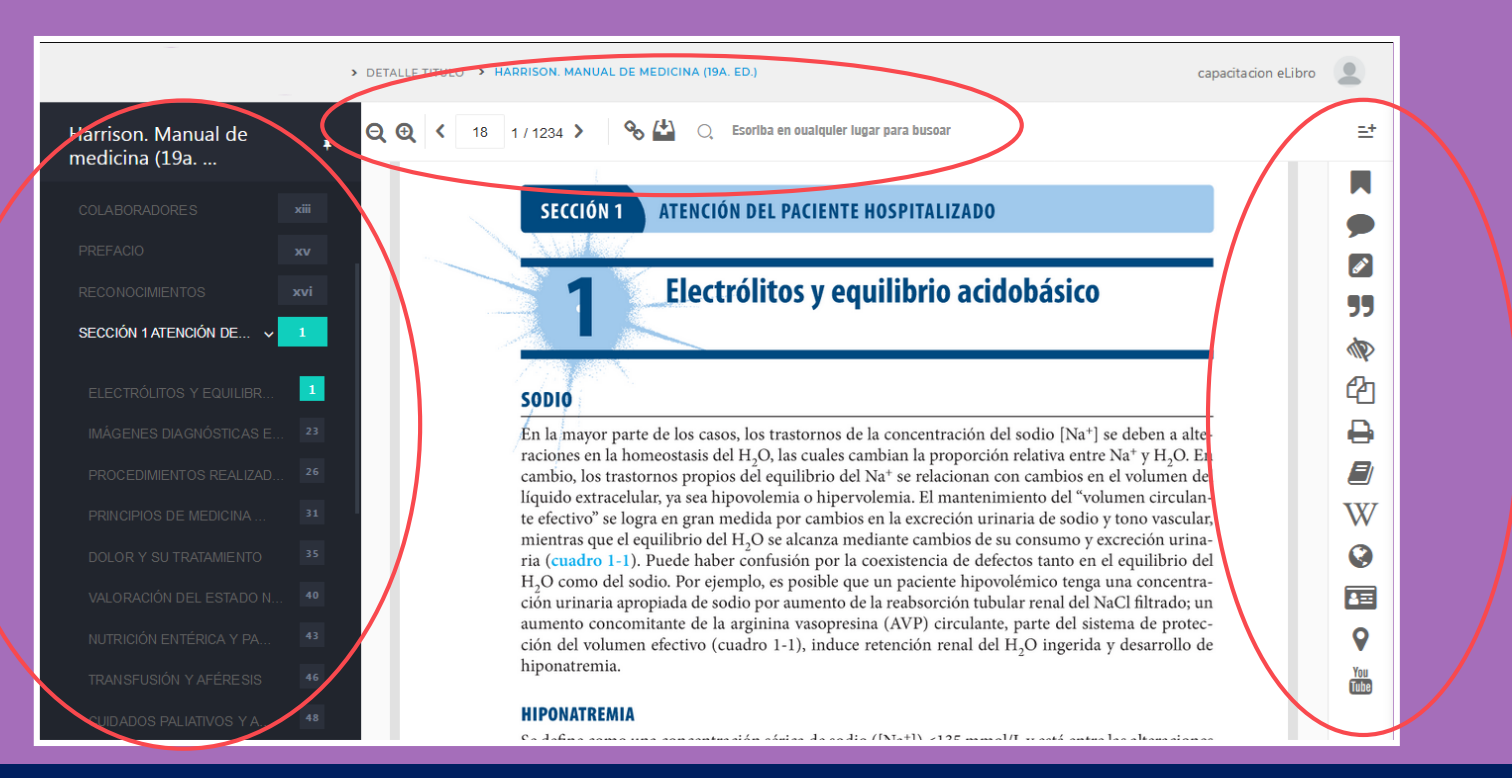

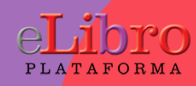

### 8. Modos de lectura - en línea

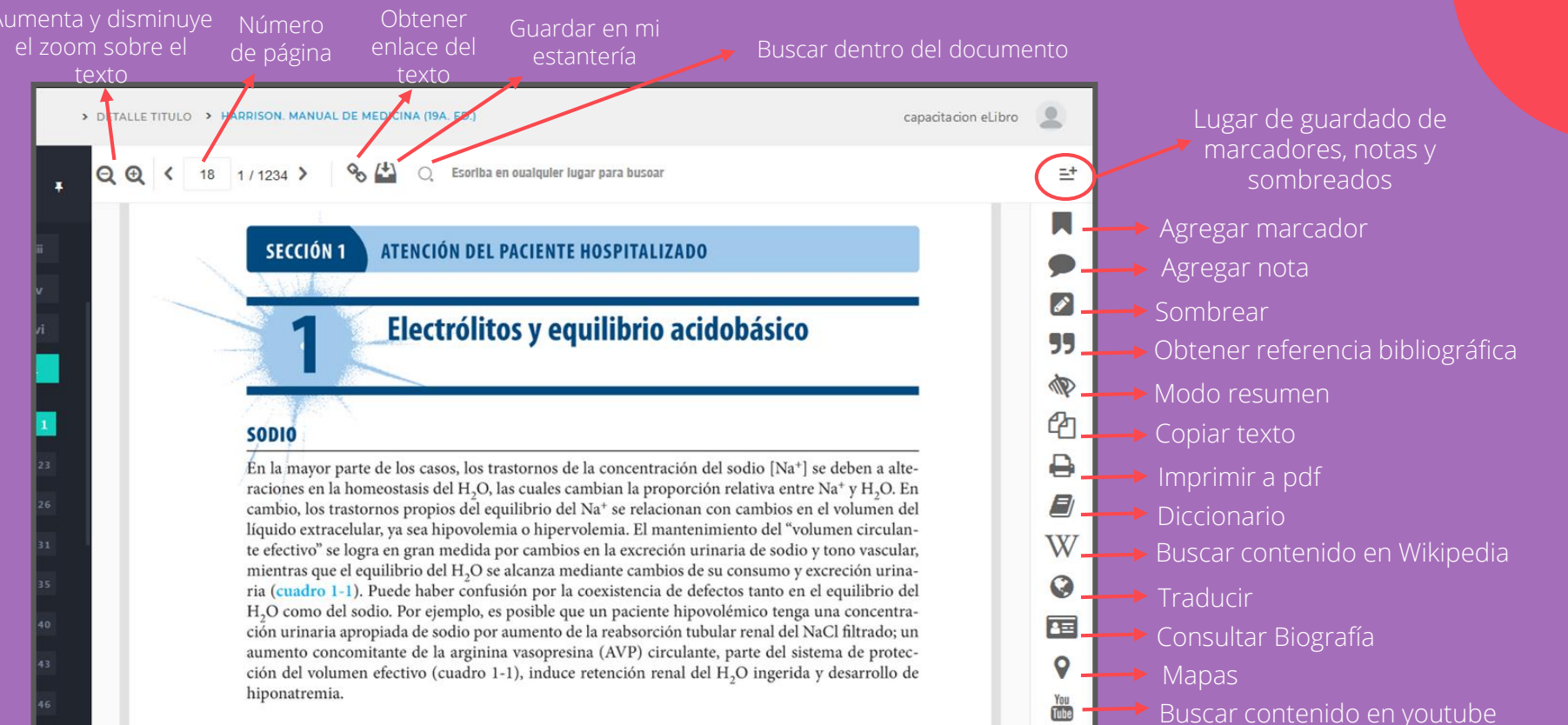

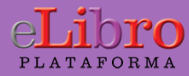

## 8. Modos de lectura - Descarga

Los libros también pueden leerse de **manera offline** descargándolos en dispositivos móviles, laptops o PCs.

Para ello hay que **descargar la aplicación** de eLibro y luego el documento a leer como se indica en el tutorial de la plataforma.

Allí se escoge para qué tipo de dispositivo y sistema operativo se desea descargar la aplicación y listo.

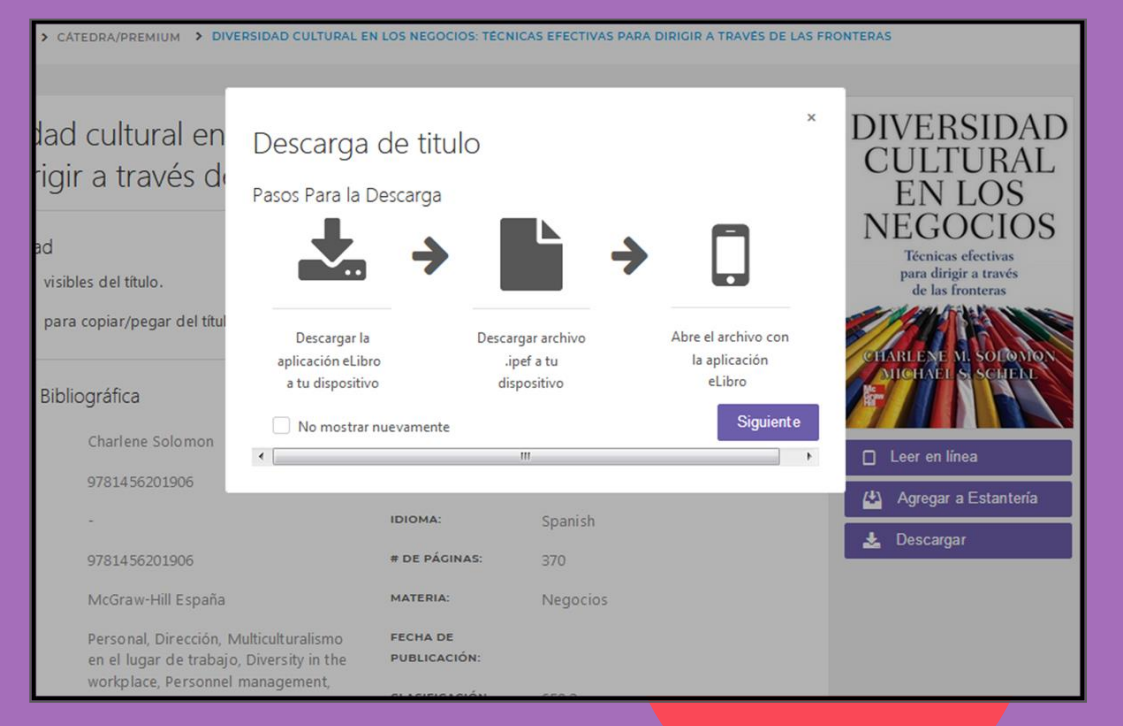

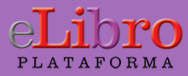

## 8. Modos de lectura - Descarga

Una vez descargada, la aplicación reconoce automáticamente cada documento descargado para ser leído dentro de ésta.

#### Aplicación en dispositivos móviles

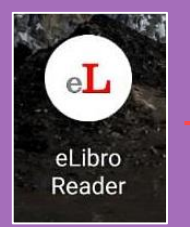

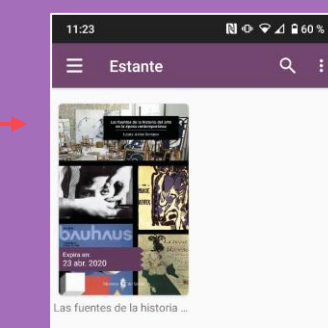

| El progreso verdadero: reflexiones de actualidad con San Francisco al fr                                           |                        |  |  |  |  |  |  |
|----------------------------------------------------------------------------------------------------|------------------------|--|--|--|--|--|--|
| Tabla de contenido   Notas   Subrayados   Marcadores<br>Q Buscar en Subrayados<br>Fitzado por: 2                   |                        |  |  |  |  |  |  |
| La Borrar<br>Ubicación 99 Agregoto en 22-08-2019<br>I. INTRODUCCIÓN                                                |                        |  |  |  |  |  |  |
| tomas AUS LIN, spoyencide en K. NISBET, resume que ibe a ser<br>(r.a) Berne<br>Ubicación 99 Aprepada en 23-05-2019 |                        |  |  |  |  |  |  |
| CAPÍTULO SÉPTIMO<br>LA ILUSTRACIÓN, Y TIEMPOS POSTERIORES, EN RELACIÓN CON<br>[r.a] Borrar                         |                        |  |  |  |  |  |  |
|                                                                                                    |                        |  |  |  |  |  |  |
| Extraer 💙                                                                                                    | Regresar a la página 2 |  |  |  |  |  |  |

#### Aplicación on computadoras

#### CAPÍTULO SÉPTIMO LA ILUSTRACIÓN, Y TIEMPOS POSTERIORES, EN RELACIÓN CON EL CONCEPTO DE PROGRESO HUMANO

#### I. INTRODUCCIÓN

Tomás AUSTIN, apoyándose en R. NISBET, resume que iba a ser, durante los años 750 a 1900, el periodo de tiempo elegido por muchos para considerar que fue, dentro de él, cuando había surgido la auténtica idea de progreso. Y, ello, tanto en la mentalidad popular como en círculos intelectuales. Pero subrayando, eso sí, la peculiar contradicción que luego se arrastraría, en su estimación, a la hora de encarnarle. Exactamente, comenta obre esa idea: "De ser una de las ideas importantes de la civilización occidental pasó convertirse en la idea dominante, incluso teniendo en cuenta la creciente importancia de ideas como las de igualdad, justicia social y soberanía popular, que también fueron focos directrices durante ese periodo".

| El concepto de progreso pasa a ser c       | entral,  | al ser | r considerado | como el cor | ntexto en |
|--------------------------------------------|----------|--------|---------------|-------------|-----------|
| el que esas otras ideas van a vivir y desa | arrollar | se     | "En adelante, | el progreso | será una  |
|                                            | 99       | de 250 | j.            |             | 151 Págir |

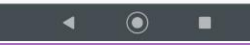

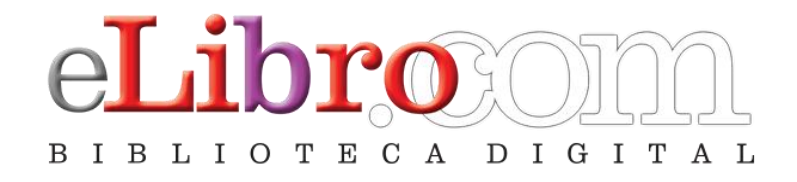

#### Contacto:

Ing. Humberto Serruto A. hserruto@upt.edu.pe Celular: 952387972

#### Orientación:

Carol Husmayo C. fio87abril@gmail.com Celular: 993569222